## Інструкція зі встановлення клієнтської частини програмного забезпечення для сумісного використання систем «Інтернетбанкінг» та «Інтернет-кліринг»

Ця інструкція описує метод встановлення клієнтської частини програмного забезпечення, який дозволяє використовувати системи «Інтернет-банкінгу» та «Інтернет-клірингу» на одному комп'ютері.

### 1. Попередні дії

Перед початком встановлення необхідно:

1. Впевнитися, що комп'ютер та його системне програмне забезпечення відповідають вимогам Інтернет-банкінга [1] та Інтернет-кліринга [2].

2. Впевнитися, що комп'ютер підключено до мережі «Інтернет».

3. Встановити програмне забезпечення ТОВ «Автор» (криптопровайдер, драйвери носіїв ключової інформації (НКІ), утиліта формування ключів) [3].

4. Забезпечити наявність необхідних НКІ "Secure Token 337" ТОВ «Автор» з ключами (сертифікатами) користувачів.

5. Виділити з наявних НКІ "Secure Token 337" ТОВ «Автор» такий, що буде постійно використовуватися для забезпечення каналу зв'язку (НКІ каналу зв'язку). Це може бути один з будь-яких НКІ "Secure Token 337" для системи «Інтернет-банкінг», або НКІ "Secure Token 337" що використовується як "Ключ Шифрування" для системи «Інтернет-Кліринг».

6. Завантажити за <u>посиланням</u> (<u>http://crtstore.settlement.com.ua/</u>) файл сертифіката, що відповідає НКІ каналу зв'язку (файл сертифіката каналу зв'язку).

7. Визначитися з ім'ям користувача ПК, під яким буде виконуватися робота з системами «Інтернет-банкінгу» та «Інтернет-клірингу».

8. Завантажити з ftp-cepвepa (ftp.settlement.com.ua) apxis Bars.Gateway.zip.

### 2. Встановлення програмного забезпечення Bars.Gateway

Встановлення програмного забезпечення **Bars.Gateway** проводиться під обліковим записом локального адміністратора комп'ютера.

Процес встановлення включає такі кроки:

1. Разархівувати архів Bars.Gateway.zip на локальний диск X: в папку Bars.Gateway (по замовченню X: - це диск C:, але може бути D:, E: і т.і.). Це буде папка з програмним забезпеченням **Bars.Gateway**.

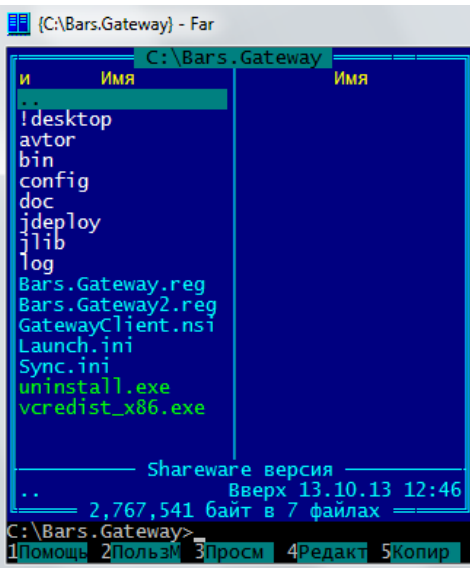

2. У папку X:\Bars.Gateway\avtor\public записати файл сертифіката каналу зв'язку (файл з ім'ям шифр\_сертифіката.crt, наприклад, OfzOOOO0.crt).

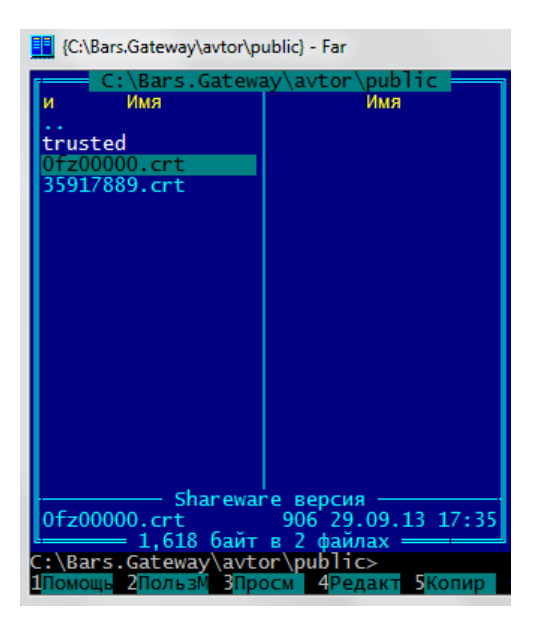

- 3. Настроїти конфігураційні файли:
  - файли Bars.Gateway.reg, Bars.Gateway2.reg, що знаходяться у папці X:\Bars.Gateway (файли настроюються тільки, якщо програмне забезпечення Bars.Gateway розміщується не на диску С:).

У кожному з цих файлів замінити букву диску С: на відповідну букву диску X:, де X: - це диск, на якому знаходиться програмне забезпечення **Bars.Gateway**;

2) файл Client.xml, що знаходиться в папці config, настроїти на сертифікат каналу зв'язку та, при необхідності, на диск з програмним забезпеченням **Bars.Gateway**. Для цього у кожному елементі <Listener>, що входять у групи <Bridge>, замінити

значення елемента <ID> з [client cert] на восьми символьний шифр\_сертифіката (ім'я файла сертифіката каналу зв'язку без розширення .crt, наприклад, 0fZ00000).

Якщо програмне забезпечення **Bars.Gateway** розміщується на диску X:, а не на C:, замінити букву диску C: на відповідну букву диску X: у елементах <Path> та <File>, що входять до груп <Library> та <Logger>, відповідно.

| 📕 просмотр Client.xml - Far                                                                                                    |  |
|----------------------------------------------------------------------------------------------------|--|
| C:\Bars.Gateway\config\Client.xml DOS                                                                                                    |  |
| xml version="1.0" encoding="UTF-8"?                                                                                                    |  |
| <gateway_xsi:nonamespaceschemalocation="gateway.222.xsd" xmlns:xsi="http://www.w3.org/2001/XMLSchema-instanc&lt;/td&gt;&lt;td&gt;e"></gateway_xsi:nonamespaceschemalocation="gateway.222.xsd"> |  |
| <title>Settlement.Gate</title>                                                                                                    |  |
| <type>CLIENT</type>                                                                                                    |  |
| <library></library>                                                                                                    |  |
| <kina>GSS</kina>                                                                                                    |  |
| Alth>C:\BarS.Gateway\avtor\bin\cfib2gss.dit                                                                                                    |  |
|                                                                                                    |  |
| <pre>cbiles()\Bars Gateway\log/gateway.log/Files</pre>                                                                                                    |  |
| <pre></pre>                                                                                                    |  |
| <print>true</print>                                                                                                    |  |
| <protect>false</protect>                                                                                                    |  |
| <rolling></rolling>                                                                                                    |  |
| <filesize>2M</filesize>                                                                                                    |  |
| <backupindex>16</backupindex>                                                                                                    |  |
| <pre>_ </pre>                                                                                                    |  |
|                                                                                                    |  |
| <pre><keepalive>talse</keepalive> </pre>                                                                                                    |  |
| <pre><disconnect lype="">SiNGLE</disconnect></pre>                                                                                                    |  |
| <pre><pre>cbridges&gt;</pre></pre>                                                                                                    |  |
| <pre><br/> </pre>                                                                                                    |  |
| <pre></pre>                                                                                                    |  |
| <host>127.0.0.1</host>                                                                                                    |  |
| <port>10001</port>                                                                                                    |  |
| <u><id>0fz00000</id></u>                                                                                                    |  |
| <authentication>ralse</authentication>                                                                                                    |  |
| <pre><encryption>false</encryption></pre>                                                                                                    |  |
|                                                                                                    |  |
| <remote></remote>                                                                                                    |  |
| <hr/> <hr/> <hr/> <hr/> <hr/> <hr/> <hr/> <hr/>                                                                                                    |  |
|                                                                                                    |  |
| <pre><lu>&gt;331/005 </lu></pre>                                                                                                    |  |
| <pre><pre><pre><pre><pre><pre><pre><pre></pre></pre></pre></pre></pre></pre></pre></pre>                                                                                                    |  |
|                                                                                                    |  |
|                                                                                                    |  |
| <bridge></bridge>                                                                                                    |  |
| <name>clearing_gate</name>                                                                                                    |  |
| <listener></listener>                                                                                                    |  |
| <host>127.0.0.1</host>                                                                                                    |  |
| <pre><port>10002</port> </pre>                                                                                                    |  |
| < <u>LD&gt;UT200000</u>                                                                                                    |  |
| <pre></pre>                                                                                                    |  |
|                                                                                                    |  |
| <remote></remote>                                                                                                    |  |
| Помощь 2Развер Звыход 4Код 5 бРедакт 7Поиск 8Win 9 10Выход                                                                                                    |  |

4. Записати в реєстр комп'ютера дані програмного забезпечення **Bars.Gateway**. Для цього двічі клацнути мишою на файлі Bars.Gateway.reg та погодитися із записом даних у реєстр.

5. Для користувачів ПК, які будуть працювати з програмами «Інтернет-Банкінг» та «Інтернет-Кліринг» дати дозвіл на запис в папку C:\Bars.Gateway\log.

# 3. Настроювання програмного забезпечення Bars.Gateway на користувача

Настроювання програмного забезпечення **Bars.Gateway** проводиться під обліковим записом користувача, під яким буде виконуватися робота з системами «Інтернет-банкінгу» та «Інтернет-клірингу». Процес настроювання включає такі кроки:

1. Записати в реєстр поточного користувача дані програмного забезпечення **Bars.Gateway**. Для цього двічі клацнути мишою на файлі Bars.Gateway2.reg та погодитися із записом даних у реєстр.

2. З папкиX:\Bars.Gateway\!desktopскопіюватиярликипрограмSettlement.Gateway, IBanking, IClearing на робочий стіл.

3. При необхідності (якщо програмне забезпечення **Bars.Gateway** розміщується на диску X:, а не на C:,) настроїти ярлик Settlement.Gateway, для чого всі посилання ярлика на диск C: замінити на посилання на диск X:.

## **3.** Використання програмного забезпечення Bars.Gateway для доступу до систем «Інтернет-банкінг» та «Інтернет-кліринг»

1. Спочатку треба запустити шлюз **Bars.Gateway**, для чого двічі клацнути мишою на ярлику Settlement.Gateway, після чого підключити НКІ "Secure Token 337" для шифрування каналу передачі даних та ввести пароль для вибраного ключа. Протягом подальшого доступу до систем «Інтернет-банкінг» та «Інтернет-кліринг» шлюз повинен постійно працювати, відповідно НКІ повинен бути підключений до ПК користувача.

2. Для доступу до системи «Інтернет-банкінг» двічі клацнути мишою на ярлику IBanking, після чого підключитися до системи ([4] пункт 17).

3. Для доступу до системи «Інтернет-кліринг» двічі клацнути мишою на ярлику IClearing, після чого підключитися до системи ([5] пункт «Використання»).

#### 4. Закриття шлюзу Bars.Gateway

У разі необхідності закінчити роботу з системами «Інтернет-банкінг» та «Інтернет-кліринг» необхідно:

1. Закінчити роботу з системами «Інтернет-банкінг» та/або «Інтернет-кліринг».

2. Закрити шлюз **Bars.Gateway**, для чого клацнути правою кнопкою миші на значку шлюзу **Bars.Gateway** на системному треї та вибрати пункт меню «Вийти».

3. Стандартним способом відключити НКІ від портів USB.

### Документація для посилання

1. Положення про Систему дистанційного обслуговування «Інтернет-банкінг» публічного акціонерного товариства «Розрахунковий центр з обслуговування договорів на фінансових ринках».

2. Положення про Систему дистанційного обслуговування клірингових рахунків/субрахунків «Інтернет-кліринг».

3. Інструкція з генерації особистих ключів Клієнта.

4. Порядок інсталяції клієнтської частини програмного забезпечення Системи дистанційного обслуговування "Інтернет-банкінг" ПАТ "Розрахунковий центр з обслуговування договорів на фінансових ринках".

5. Порядок інсталяції клієнтської частини програмного забезпечення Системи "Інтернет-кліринг".